## **ADMINISTRATIVE OFFICE OF THE COURTS**

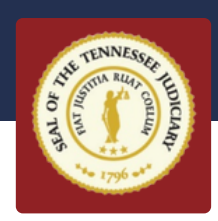

# **Post Migration Checklist**

#### **RECOMMENDED STEPS POST MIGRATION FROM GROUPWISE TO OUTLOOK**

For instructions on the checklist items listed below, please visit: https://tncourts.gov/microsoft-migration\_

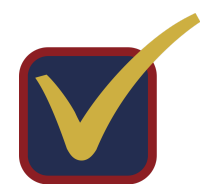

#### **VERIFY EMAIL CONTENT**

Verify that all emails migrated over in both the inbox and sent folders

#### **VERIFY YOU CAN SEND & RECEIVE MAIL**

Conduct a test by sending an email and having the recipient reply to verify you can receive mail

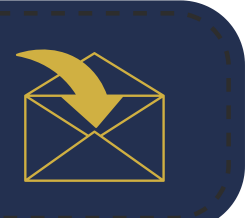

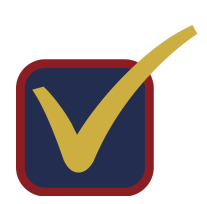

### **VERIFY ALL FOLDERS**

Review documented folders and verify that they are present

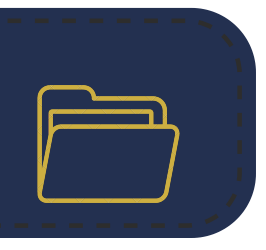

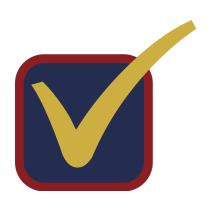

#### **SHARE FOLDERS**

Recreate shared folder access

| <u>•=</u> ( |  |
|-------------|--|
|             |  |
| L           |  |

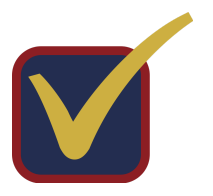

#### **VERIFY PROXY ACCOUNTS**

Review documented list of proxy accounts and verify that they are present

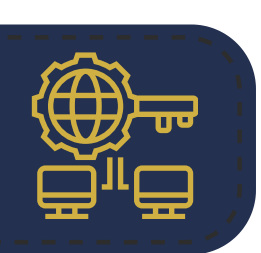

#### **IMPORT YOUR CALENDAR**

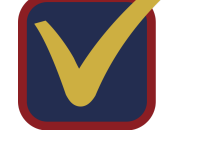

Follow the instructions on the landing page to import your exported calendar into Outlook

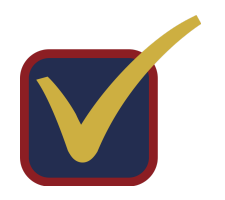

#### **SHARE CALENDAR**

Set calendar permissions to share calendar with others

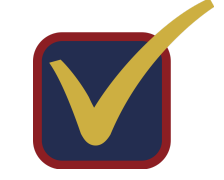

#### **SETUP PERSONAL RULES**

Create rules to manage your inbox

|--|

#### **ADD EMAIL SIGNATURE**

Create an email signature using the new standard email signature template

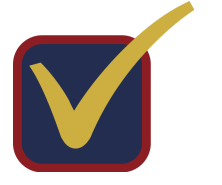

#### ADD CONTACTS TO YOUR ADDRESS BOOK

Import frequent contact and personal address books